## **Campus Targeted Improvement Plan**

Intervention and Submission documents for the 2019-2020 monitoring year may be found on the Division of School Improvement web page at <a href="https://tea.texas.gov/si/accountabilityinterventions/">https://tea.texas.gov/si/accountabilityinterventions/</a>

Please complete all sections of the Cycles 1, 2, and 3 tabs except:

- Status of Metrics/Evidence Collections

- Necessary Adjustments/Next Steps

- Section V: Reflections and Planning for Next 90 Day Cycle

These sections will be filled out at the end of the 90 day cycle <u>prior</u> to the Division of School Improvement Progress Submission.

| Feature/Tip                      | Explanation                                                                                                    | Screenshot                                                                                                    |
|----------------------------------|----------------------------------------------------------------------------------------------------|----------------------------------------------------------------------------------------------------|
| Checkbox selection               | Check boxes allow for selection of one or more response<br>to a question. Place a check in the box next to all answers<br>that apply.                                    | Prioritized<br>Focus Area<br>v 1<br>v 2<br>3                                                                                                    |
| Expanding rows and/or<br>columns | If you cannot see all of the information you've entered<br>into a cell you may adjust the height of the cell by right-<br>clicking and increasing the height of the row. | 37   District leaders will create     38   Bow height: 24.75     39   Cancel     37   District leaders will create     and implement a process   that allows principals     autonomy to change   38     38   instructional leaders.     39   Sow Height     Hide   Unhide |

| Viewing cell tips     | Throughout the Improvement Plan there are cells<br>containing notes or guidance around what should be<br>entered into the cell. These cells are marked with a red<br>triangle in the top-right corner.                                                                                                    | Annual Desired Create your annual goal for<br>each Priority Focus Area<br>identified using qualitative                             |
|-----------------------|----------------------------------------------------------------------------------------------------|----------------------------------------------------------------------------------------------------|
|                       | To view the information in the notes box, hover your mouse over the cell.                                                                                                    | Focus Area and/or quantitative   Barriers to address measures.                                                                     |
| Printing the Template | The page breaks in the Improvement Plan have been set<br>for optimal printing on a legal size (8.5 x 14) sheet of<br>paper with the page orientation set to Landscape<br>(horizontal). However, users may find that after<br>completing the plan the page breaks need to be adjusted.<br>To insert, move, or delete page breaks in an Excel<br>worksheet, visit the Microsoft Office help page. | https://support.office.com/en-us/article/insert-move-or-delete-page-breaks-in-a-worksheet-ad3dc726-beec-4a4c-861f-<br>ed640612bdc2 |

Instructions